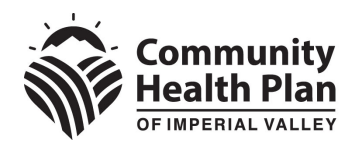

# Community Health Plan

# Notice of Action Letter Translations and Alternate Formats: Akorbi Plunet Portal Guide

| Introduction                    | 2 |
|---------------------------------|---|
| Request a username and password | 2 |
| Login and password reset        | 3 |
| Password reset                  | 3 |
| Dashboard                       | 5 |
| Placing a request               | 6 |
| Retrieve completed projects1    | 1 |

#### Introduction

This document outlines the process for submitting Medi-Cal notice of action (NOA) letters for translation into member requested language or alternate format using the Akorbi Plunet portal.

Health Net\*, on behalf of Community Health Plan of Imperial Valley (CHPIV), will cover these costs for NOA letters when the below criteria are met:

- Must be for CHPIV Medi-Cal member NOA translations or alternate formats only.
- Must use current CHPIV pre-translated NOA template.
- Must use the Plan's preferred vendor, Akorbi Language Consulting (Akorbi).

To avoid issues and errors, please follow the process shown in this document for each letter submitted for translation.

Please note: You must keep a log of all letters that you are submitting for translation or conversion to an alternate format for our members. During your annual utilization management (UM) compliance audit, this log may be requested so that samples can be selected for validation as part of the audit scope.

#### Request a username and password

- 1. If you do not have a Health Net specific username and password for the Akorbi Plunet system, send an email to <u>Delegation\_Oversight\_Group@Centene.com</u> to request access. Include the following in your email:
  - a. Requested username.
  - b. First and last name of primary user.
  - c. Primary email address (for all notifications from the system).
  - d. Secondary email addresses (will be copied via CC on all notifications).

Please note: It is recommended that you have one login and password for all Health Net or CHPIV requests that is shared by the required users in your organization. This will minimize the likelihood of being unable to retrieve your completed project as they can only be retrieved through the account that submitted the request.

#### Login and password reset

- 2. Enter the website address <u>plunet.akorbi.com</u> into your browser.
- 3. Enter your username and password to access the system.
  - a. If you use the wrong password for login **three times in a row**, your account will automatically be locked for 24 hours. To unlock the account earlier please contact healthnet@akorbi.com.

**Note:** To be able to send requests using Akorbi Plunet portal, you need Internet Explorer (Version 8 or higher). You can also use Google Chrome, Mozilla Firefox or Safari.

| Login                                           |
|-------------------------------------------------|
| English                                         |
| healthnet test                                  |
|                                                 |
| Login                                           |
| Forgot your password?<br>Problems during login? |

#### **Password reset**

If you have forgotten your password, click on "**Forgot your password?**" You will receive an email with a link to trigger a new password. Click the link in the email and you will be sent another email with your temporary password and instructions on how to reset your password.

Please note, there will be two emails sent as part of the password reset process.

#### Manually change password

To manually change your password in the Plunet system:

- 1. Click on the four blocks icon on the top left of your screen.
- 2. Select "Settings" for the drop-down menu.

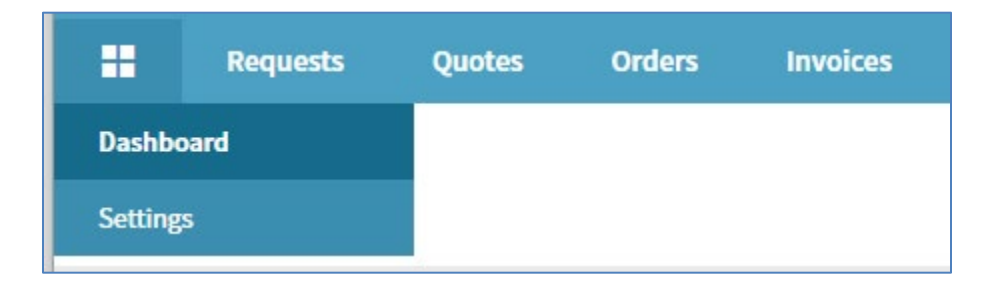

3. Click "Change password" in the user account section.

| Personal settings |  |
|-------------------|--|
| User account      |  |
| Change password   |  |

- 4. Enter your old password in the first field.
- 5. Enter your new password in the second and third field.
- 6. Click "Save".

| Current password     Current password       New password (i)     New password | Current password Current password New password New password Coofirm password Coofirm password |
|-------------------------------------------------------------------------------|-----------------------------------------------------------------------------------------------|
| New password (1) New password                                                 | New password                                                                                  |
| Confirm password                                                              | Commit password                                                                               |

Note: You will receive an automated email every three months requesting you to change your password. To avoid login issues, please complete your password resets as instructed as soon as you receive the email.

### Dashboard

Once you log in, you will be taken to your Dashboard. The dashboard displays all your orders in compressed form by status.

By clicking on the description (e.g., Pending or InProgress) you will be able to see additional information about your requests.

| Dashboard               |  |
|-------------------------|--|
| Requests                |  |
| In preparation          |  |
| Pending                 |  |
| Quote is in preparation |  |
| Order is in preparation |  |
| Order is in preparation |  |

## Placing a request

To begin your request for a letter translation or alternate format:

- 1. Click the "Create a request" button on your dashboard.
- 2. Select "Request an order" from the drop-down menu to begin.

| Dashboard               |                    |
|-------------------------|--------------------|
| Requests                | Create a request 🐱 |
| In preparation          | Request a quote    |
| Pending                 | Request an order   |
| Quote is in preparation |                    |
| Order is in preparation |                    |

3. Enter the following information into the project fields:

| Field                      | Details                                                                                                    |
|----------------------------|----------------------------------------------------------------------------------------------------|
| Project Name               | <ul> <li>Must follow the naming convention:<br/>APL 21-011_[Template Type]_[Auth Number]_[Turnaround Time]</li> <li>APL 20-011: Notes the regulatory requirement.</li> <li>Template Type: Enter one of the following - Carve-out, Deny, Delay,<br/>Modify, or Terminate.</li> <li>Auth Number: Enter the authorization number for this notification.</li> <li>Turnaround Time: Enter the timeframe in which you need the project<br/>completed. Please note, these are business hours. Requests sent after<br/>business hours will be processed the following day.</li> <li>Project Name Example: APL-2011_Deny_008776498232_12 hours</li> </ul> |
| Reference<br>Number        | Enter the member/subscriber ID number.                                                                                                    |
| Requested<br>Delivery Date | Enter the date and time by which you would like your project completed.                                                                                                    |
| Customer                   | Should be pre-populated to "Health Net."                                                                                                    |
| PPG                        | Select the applicable PPG from the drop-down list. Note: They are shown as [PPGID] PPG Name.                                                                                                    |
| Alternate Format           | <ul> <li>Select "Not applicable" for translation requests.</li> <li>For alternate format requests, select one of the following: <ul> <li>Audio Format</li> <li>Braille</li> <li>Large Print</li> </ul> </li> </ul>                                                                                                    |

| Lines of Dusiness | Select the following (once selected, click the checkmark):             |
|-------------------|------------------------------------------------------------------------|
| Lines of Business | • Community Health Plan of Imperial Valley (CHPIV) (For CHPIV members) |
| Department of     | Select "PPG Delegated" from the list.                                  |
| Number of         | Enter 1. Each letter must be submitted separately.                     |
| Documents         |                                                                        |

4. Click the Languages button to move to the next screen.

| Number of Documents Uploaded * |                |
|--------------------------------|----------------|
| PO #                           |                |
|                                |                |
|                                | 2. Languages → |

Below are examples of threshold languages you can select from.

| English (Latin, United States) $ ightarrow$ Spanish (Latin, United States)      |
|---------------------------------------------------------------------------------|
| English (Latin, United States) $ ightarrow$ Hmong, White (Latin, United States) |

5. Select the Source language from the drop-down box, selecting English.

|                                                        | ~ - | <b>→</b> | Add target languages | ~ | Add |
|--------------------------------------------------------|-----|----------|----------------------|---|-----|
| Favorites<br>Chinese, Mandarin (Simplified Han, China) | nt  | binat    | tion.                |   |     |
| Chinese, Mandarin (Traditional Han, Taiwan)            | - 1 |          |                      |   |     |

6. Select the "target language". This is the members preferred language. Note: For alternate format requests that do not need to be translated, select English for the target language.

| English (Latin, United States)                                                             | ~ -   | •  |                                                                                                    | ~ | Add  |
|--------------------------------------------------------------------------------------------|-------|----|----------------------------------------------------------------------------------------------------|---|------|
| There are different source files for each language Set language combination(s) as default. | combi | na | Favorites<br>Chinese, Mandarin (Simplified Han, China)<br>Chinese, Mandarin (Traditional Han, Taiwan)<br>English (Latin, United States)<br>Korean (Korean, South Korea)<br>Russian (Cyrillic, Russia)<br>Spanish (Latin, United States) |   | es → |
|                                                                                            |       |    | Other languages<br>Afghan Persian, Dari (Arabic, Afghanistan)<br>Afrikaans (Latin, South Africa)<br>Albanian (Latin, Albania)                                                                                                    |   |      |

7. Click "add" to confirm your selection.

| ~         | <b>→</b>       | Korean (Korean, South Kore | ~ Add                                                   |
|-----------|----------------|----------------------------|---------------------------------------------------------|
| guage con | nbina          | ition.                     |                                                         |
| -         | ∽<br>guage cor | ✓ →                        | ✓ → Korean (Korean, South Korean) South Korean (Korean) |

8. Click "Project files" to move to the next screen and upload your document.

| Set language combination(s) as default. |      |                    |
|-----------------------------------------|------|--------------------|
|                                         |      |                    |
|                                         | Back | 3. Project files 🗃 |

9. Click the "source folder" icon to select and upload your document.

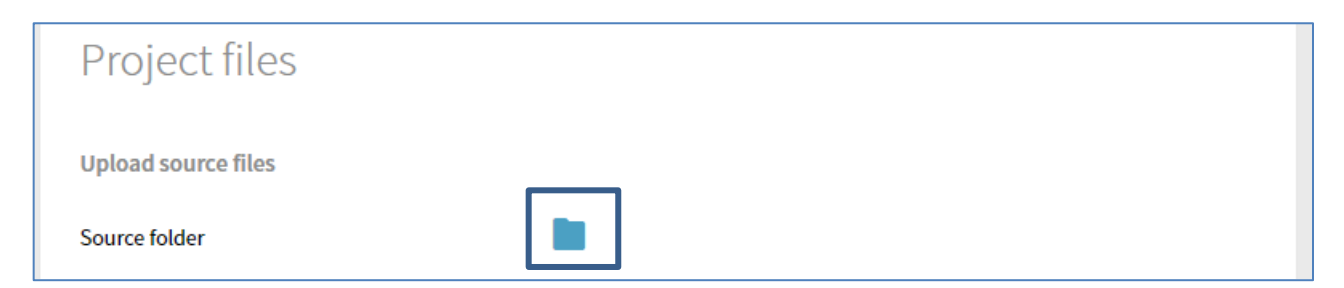

10. In the pop-up window, you can drag and drop your file or click the "select files" button to attach and follow the prompts.

| Upload files |                              |        |
|--------------|------------------------------|--------|
|              | Upload files via Drag & Drop |        |
| Select files |                              | Upload |

11. Click the "Upload" button to complete the document upload. You can now close the pop-up window.

| Upload files              |           |                    |   |
|---------------------------|-----------|--------------------|---|
| Plunet guide_HN_2022.docx | 425.42 KB | Upload             | Î |
|                           |           |                    |   |
| Select files              |           | Upload (425.42 KB) | Î |

12. Click the "Summary" button to move to the confirmation page. Review the summary details for accuracy and click "request an order" at the bottom of the page to submit.

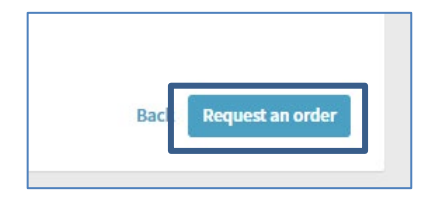

You will receive an email confirmation that will serve as proof that the letter was accepted.

You can also check the status, by looking at the top of your dashboard and clicking on "pending" to verify successful submission.

| Dashboard               |                    |
|-------------------------|--------------------|
| Requests                | Create a request * |
| In preparation (4)      |                    |
| Pending (1)             |                    |
| Changed into quote (14) |                    |
| Changed into order (1)  |                    |

#### **Retrieve completed projects**

Once your document has been successfully prepared, you will receive an email notification from Plunet. This is your indication to log in to the system and download your document.

You can see your documents by status when you log in to the system. Click on "delivered documents" to expand the list of documents ready for retrieval.

| Orders                    |  |  |
|---------------------------|--|--|
| In progress (9)           |  |  |
| Delivered documents (359) |  |  |

You can then click on the download icon to retrieve your document.

| Orders - D      | Delivered                            |             |            |          |                             |        |          |
|-----------------|--------------------------------------|-------------|------------|----------|-----------------------------|--------|----------|
| Options         | <ul> <li>✓ OK Onder no. →</li> </ul> |             |            |          |                             |        |          |
| Orders +        | Project name                         | Description | Due date 4 | Status 4 | Project manager +           | Upload | Download |
| Orders: 0-86975 |                                      |             |            |          | USD 0.0                     | •      |          |
| 001             | Testing TS                           |             |            | Approved | Straka, Amber               |        |          |
|                 |                                      |             |            | Resul    | Its 1 15 results per page ~ |        | 1        |

#### Page 11 of 11

Community Health Plan of Imperial Valley ("CHPIV") is the Local Health Authority (LHA) in Imperial County, providing services to Medi-Cal enrollees in Imperial County. CHPIV contracts with Health Net Community Solutions, Inc. to arrange health care services to CHPIV members. \*Health Net Community Solutions, Inc. is a subsidiary of Health Net, LLC and Centene Corporation. Health Net is a registered service mark of Health Net, LLC. All other identified trademarks/service marks remain the property of their respective companies. All rights reserved.